Operational Guidelines For District Administrator National Scholarship Portal

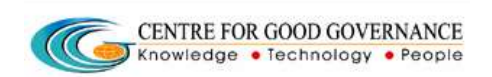

Version 1.4

Date: 03/06/2015

## **OPERATIONAL GUIDELINES**

## FOR

## DISTRICT NODAL OFFICER

Operational Guidelines For District Administrator National Scholarship Portal

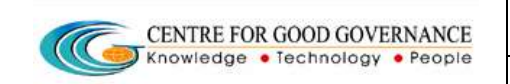

## **\* ROLES & RESPONSIBILITIES FOR DISTRICT NODAL OFFICER**

- Role of Verification Authority if envisaged by Scheme guidelines
- Role of Release Authority if envisaged by Scheme guidelines
- Provision to edit application based on rejected reasons

## **COMMON OPERATING GUIDELINES**

- Do not reveal the login password to anyone
- Changing your password frequently enables you to maintain the secrecy
- Inappropriate users are not permitted to view the page
- In case of any error messages after logging into the website, re-enter the Username and Password
- Ensure that the system is protected by anti-virus software
- Dust free environment allows a better performance of the system.

Operational Guidelines For District Administrator National Scholarship Portal

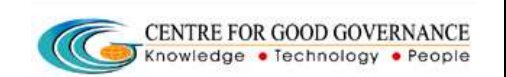

Version 1.4

## NATIONAL SCHOLARSHIPS PORTAL SERVICES

#### **STUDENTS**

- Registration / Renewal
- Online Application form submission
- Tracking the status of application

#### INSTITUTIONS

- Registration of courses and fee structures
- Scrutiny of students applications and forwarding to the Block/District administration of the respective departments as per defined process flow.

#### **BLOCK/DISTRICT**

- Cross verify the Students applications.
- The District has the privilege to reject the application if not valid, otherwise the applications will be forwarding to the State of the respective departments as per defined process flow.

#### STATE GOVERNMENT DEPARTMENTS

- Configuration of schemes and work flow
- Scrutiny of application forms of students
- Registration of institutions & Scrutiny of Institutions data
- Approval/rejection of any application(s)
- Release of money to students and institutions

Operational Guidelines For District Administrator National Scholarship Portal

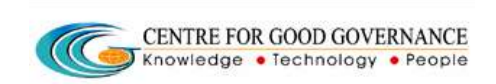

Version 1.4

## National scholarship Portal – Home Page:

#### <u>Step 1:</u>

- Enter the URL as *www.scholarships.gov.in*.
- District can log-in by using the District/User ID and Password provided to them by State Welfare Officer (SWO)/Department. (In case of nonreceipt of log-in account, District can contact SWO of the concerned State.)
- Then enter the district-ID , Password and displayed Captcha Code(Example : ins2949, ins2949\*123, SD5K), click on LOGIN.

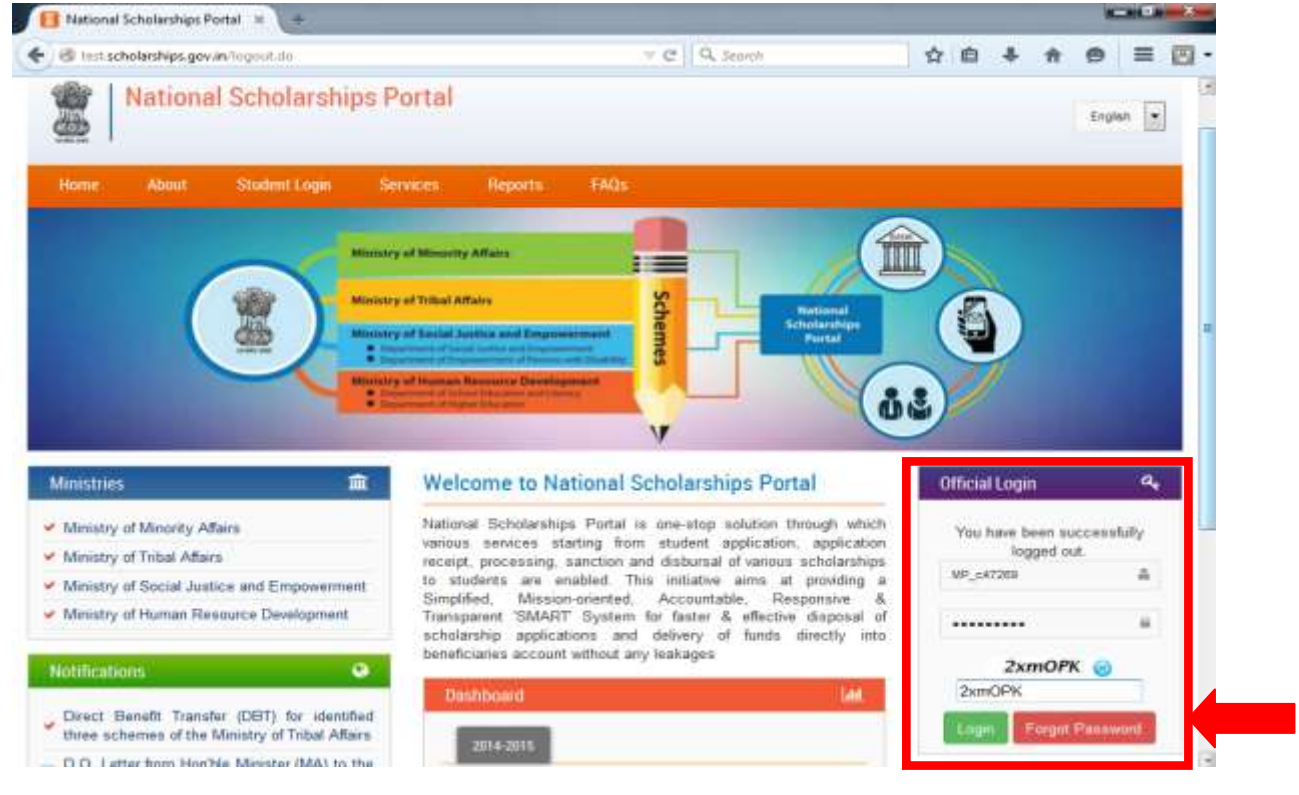

## In case if you forgot your Password

Operational Guidelines For District Administrator National Scholarship Portal

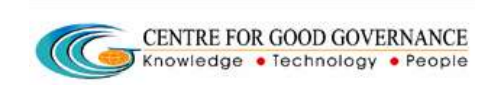

Version 1.4

#### <u>Step 2:</u>

• In case if you forgot your password, fill up the details required, and then the password will send to the respective mobile number as well as in Email id.

| fficial Login |                 | ٩, |
|---------------|-----------------|----|
| css_ap_board  |                 | \$ |
| Password      |                 | Δ  |
| Password      |                 |    |
| Login         | Forgot Password |    |

• Fill the Required Details

### Forgot Password

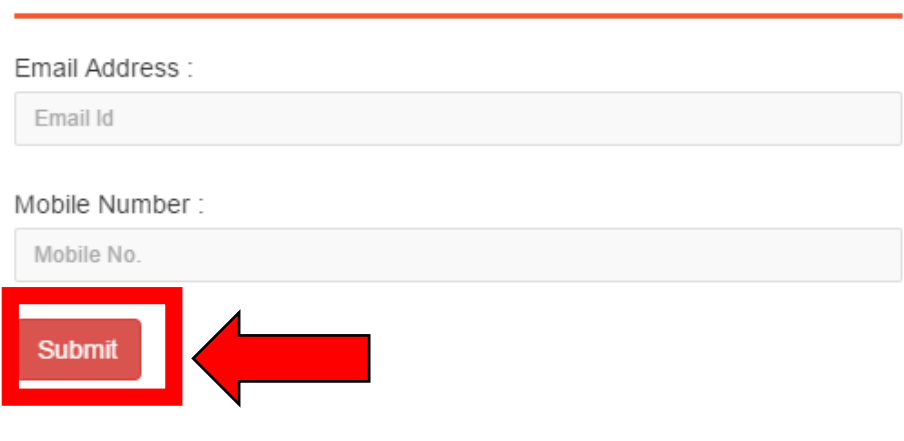

Operational Guidelines For District Administrator National Scholarship Portal

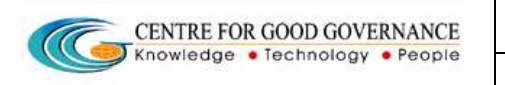

Version 1.4

Date: 03/06/2015

# After successful Login, District NodalOfficer will be able access the page shown below.

|                              |                    |                                            | displayed              |
|------------------------------|--------------------|--------------------------------------------|------------------------|
| Nationa                      | Scholarships Porta | English •                                  | A A A A Coput          |
| a Home                       | ≡ <b>®</b> Home    |                                            | Weicome District Offic |
| Application Ventication      |                    | Update Your Password                       | * <i>2</i>             |
|                              |                    | Current Password:»                         |                        |
|                              |                    | Re-enter New Password := O Update Password |                        |
| Copyright 2015. National Sch | iolarships Portal  |                                            | india.covir            |

The Home page will display the "update your Password" window, in case you want to change the password.

#### <u>Step 3:</u>

• For Verification of the Selected Student's list sent from Institute. Click on the below mentioned box as shown. Centre for Good Governance

Operational Guidelines For District<br/>Administrator National Scholarship<br/>Portal

Portal

Version 1.4

Date: 03/06/2015

#### **APPLICATION VERIFICATION**

This tab enables the District Nodal Officer to view the list of Student's sent from Institute. The Officer will verify the documents ,approve/reject the application. For the application verification ,follow the below mentioned steps.

|                 | Application Verification |                                                           |                           |
|-----------------|--------------------------|-----------------------------------------------------------|---------------------------|
| Select<br>Drop- | Academic Year :          | select                                                    |                           |
| down            | ★ Scheme:                | select                                                    | *                         |
|                 | ★ Institution Location : | ●Domicile State ○Other<br>State                           | Select the desired scheme |
|                 | ★ Application Type :     | Fresh Renewal           Get Applications         Q Search |                           |
|                 |                          |                                                           |                           |

Operational Guidelines For District Administrator National Scholarship Portal

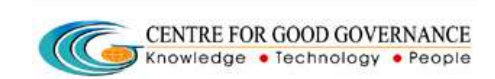

Version 1.4

Step 1:Fill up all the relevant Information in the space provided as shown

above.

Step 2 :

| Academic Year        | : | Select 2015-16                     |
|----------------------|---|------------------------------------|
| Scheme               | : | Appropriate Scheme for Ministry    |
| Institution Location | : | Select Domicile State/ Other State |
| Application Type     | : | Fresh/ Renewal                     |

**Step 3**: Select Get Application to see the list of Applicant registered from that particular District which will be displayed as shown below.

District Nodal Officer will be able to access the list of applicants as shown below.

| APPLICATION NUMBER: AP201516000099414                                                                 | GENDER: Female                                                                                                 |
|----------------------------------------------------------------------------------------------------|----------------------------------------------------------------------------------------------------|
| STUDENT NAME: ANL<br>FATHER'S NAME: DESDES                                                            | Date of Birth: 01/01/2010<br>Caste/Community Category: SC<br>RELIGION:                                         |
| GUARDIAN'S NAME:                                                                                      | PARENTAL INCOME :<br>College Name : ZPHS KANCHIKACHERLA                                                        |
| ·                                                                                                    |                                                                                                    |
|                                                                                                    | GENDER- Main                                                                                                   |
| APPLICATION NUMBER: AP201516000099415<br>STUDENT NAME: KUMAR<br>EATHER'S NAME: SDES                   | GENDER: Male<br>Date of Birth: 01/01/2010<br>Caste/Community Category: SC                                      |
| APPLICATION NUMBER: AP201516000099415<br>STUDENT NAME: KUMAR<br>FATHER'S NAME: SDFS<br>MOTHER'S NAME: | GENDER: Male<br>Date of Birth : 01/01/2010<br>Caste/Community Category : SC<br>RELIGION :<br>PARENTAL INCOME : |

**Step 1**: Select the icon as shown above , a pop up will be displayed as shown below where the Nodal Officer will select Yes/No according to the certificates being presented by an applicant.

Operational Guidelines For District Administrator National Scholarship Portal

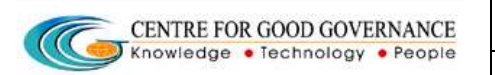

Version 1.4

#### Date: 03/06/2015

| APPLICA              | TION NUMBER: AP201516000099414                                                                                                    | GENDER: Female                                              |
|----------------------|----------------------------------------------------------------------------------------------------|-------------------------------------------------------------|
| STUDE                | Verification Check List                                                                                                    |                                                             |
| FATHER               |                                                                                                    |                                                             |
| MOTHE                | Income Certificate details                                                                                                    | ®Yes/©No                                                    |
|                      | Bonafied certificate                                                                                                    | *Yes/ ONo                                                   |
| GUARD                | Previous Year Mark sheet                                                                                                    | *Yes/ ONO A                                                 |
| W N                  | attested Above certification is based on veri<br>the certificates uploaded by the student                                                                                                    | ification of originals of student against scanned copies of |
| APPLIC               |                                                                                                    | Forward                                                     |
| STUDEN               | Contraction and the second second s |                                                             |
| PATHERIN MANAR. COLD |                                                                                                    | Caste/Community Category : SC                               |
| FAIRER               |                                                                                                    | RELIGION :                                                  |
| MOTHER               | I'S NAME:                                                                                                    | PARENTAL INCOME :                                           |
| GUARDIA              | AN'S NAME:                                                                                                    | COLLEGE NAME : ZPHS KANCHIKACHERLA                          |
|                      |                                                                                                    |                                                             |

**Step 2:** Select **"Forward"** button highlighted above.

The list of selected applicant will be push to the next level that is State .

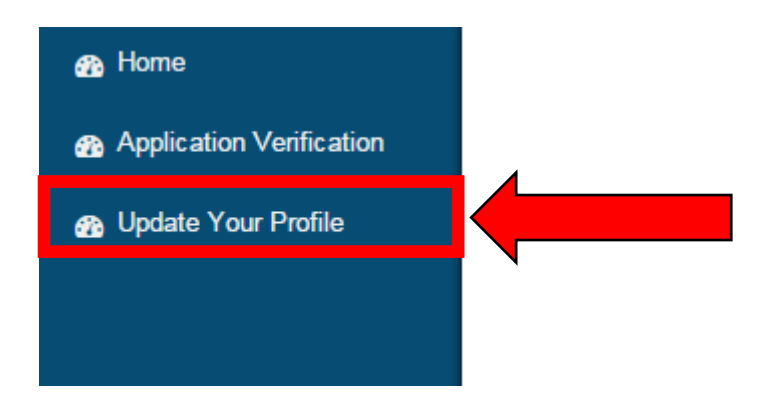

Operational Guidelines For District Administrator National Scholarship Portal

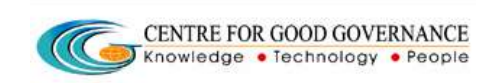

Version 1.4

#### **UPDATE YOURPROFILE**

This tab enables the District Nodal Officer to Update his Details as shown below.

|                             | Update Your Profile          | <b>∧</b> 2 | Update Your Password     |
|-----------------------------|------------------------------|------------|--------------------------|
| Ministry:★<br>Full Name:★   | MINISTRY OF MINORITY AFFAIRS | T          | Current Password:★       |
| Address:★                   |                              |            | Re-enter New Password :* |
| Contact No:★<br>Office No:★ |                              |            | Update Your Alerts       |
| E-Mail:★                    | Com Bacfie                   |            | Alert Frequency:*        |
|                             | U Save Frome                 |            | O Save Alerts            |